# Добавление существующей информационной базы.

В окне запуска выбрать команду Добавить:

| Запуск 1С:Предприятия        | ×                 |
|------------------------------|-------------------|
| Информационные базы          |                   |
| Информационная база          | 👜 1С:Предприятие  |
|                              | 🔛 Конфигуратор    |
|                              | Добавить          |
|                              | Изменить          |
|                              | Удалить           |
|                              | Настройка         |
|                              | Перейти по ссылке |
| Srvr="SERVER";Ref="Base1C8"; | Выход             |

В появившемся окне выбрать второй пункт и нажать Далее:

| Добавление информационной базы/группы 🗙                                                                                                    |
|----------------------------------------------------------------------------------------------------|
| Добавление информационной базы в список:                                                                                                    |
| 🔿 Создание новой информационной базы                                                                                                    |
| Создание информационной базы из поставляемой конфигурации,<br>поставляемой демонстрационной базы или создание пустой<br>информационной базы без конфигурации |
| <ul> <li>Добавление в список существующей информационной базы</li> </ul>                                                                                     |
| Включение в список ранее созданной информационной базы,<br>расположенной на данном компьютере, в локальной сети или на<br>сервере 1С:Предприятия             |
| < Назад Далее > Отмена                                                                                                    |

Далее, присвоить имя базе. Например, Копия базы:

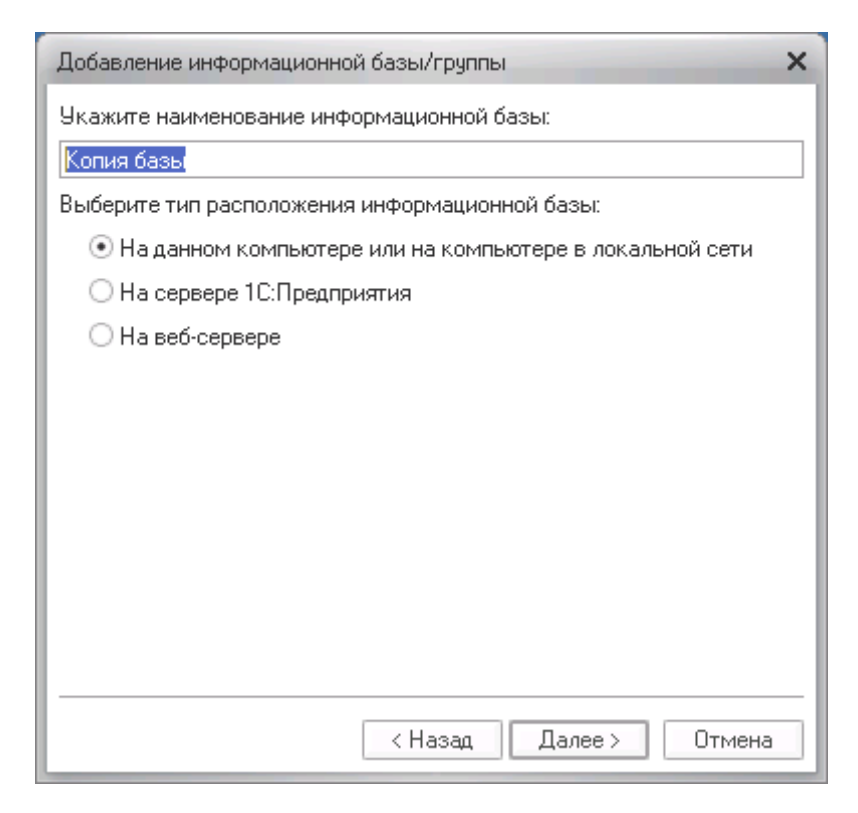

В следующем окне указать путь до существующей базы.

### В нашем случае: D:\BaseTradeCopy

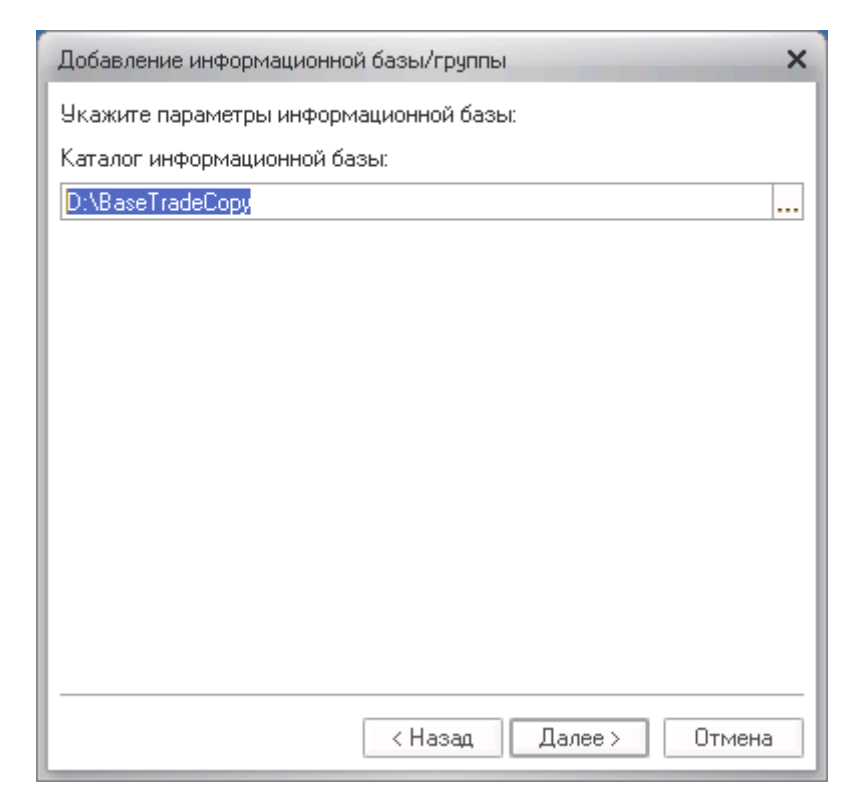

### В последнем окне сразу выполнить команду Готово:

| Добавление информационно                 | й базы/группы            | ×   |
|------------------------------------------|--------------------------|-----|
| Укажите параметры запуска                | X.                       | - 1 |
| Вариант аутентификации (оп               | ределения пользователя): | - 1 |
| 💿 Выбирать автоматичес                   | ки                       | - 1 |
| 🔾 Запрашивать имя и пар                  | роль                     | - 1 |
| Скорость соединения:                     | Обычная 💌                |     |
| Дополнительные параметры                 | запуска:                 |     |
|                                          |                          |     |
| Основной режим запуска:                  |                          | - 1 |
| <ul> <li>Выбирать автоматичес</li> </ul> | ки                       |     |
| 🔾 Тонкий клиент                          |                          | - 1 |
| 🔿 Веб-клиент                             |                          | - 1 |
| 🔾 Толстый клиент                         |                          | - 1 |
| Версия 1С:Предприятия:                   |                          | - 1 |
|                                          |                          | -   |
|                                          | Казад Готово Отмена      |     |

В результате в списке баз появится наша Копия базы:

| Информационные базы      | 10 Sec. 1         |
|--------------------------|-------------------|
| Информационная база      | 😣 1С:Предприяти   |
| Копия базы               | 🔛 Конфигуратор    |
|                          | Добавить          |
|                          | Изменить          |
|                          | Удалить           |
|                          | Настройка         |
|                          | Перейти по ссылке |
| File="D:\BaseTradeConv": |                   |

Теперь следует открыть базу в режиме 1С: Предприятие

## Выгрузка товаров (в каталог или на сайт).

В правом верхнем углу окна выбрать 1С-Битрикс:

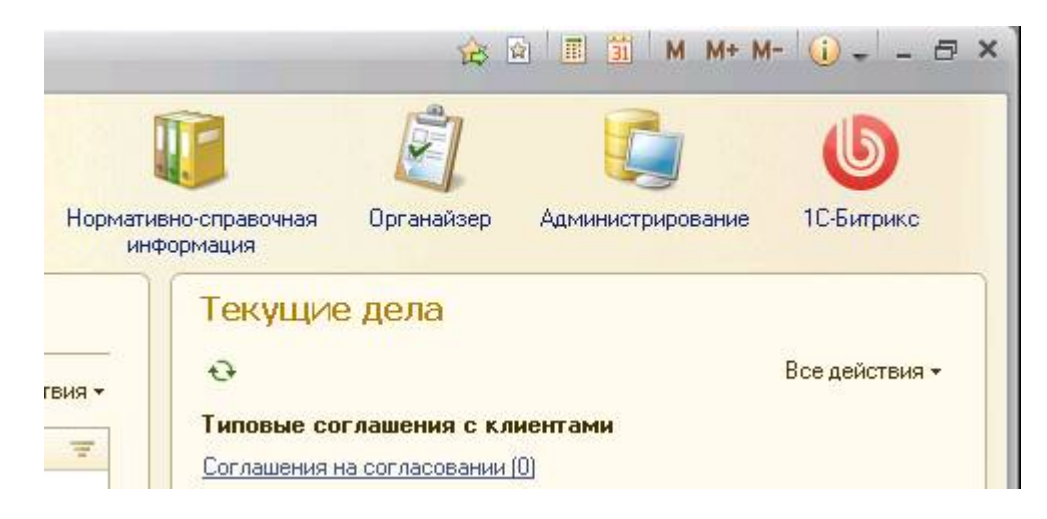

В появившемся окне слева, в меню **Обмен с интернет магазином** перейти в **Настройки обмена с интернет магазином**:

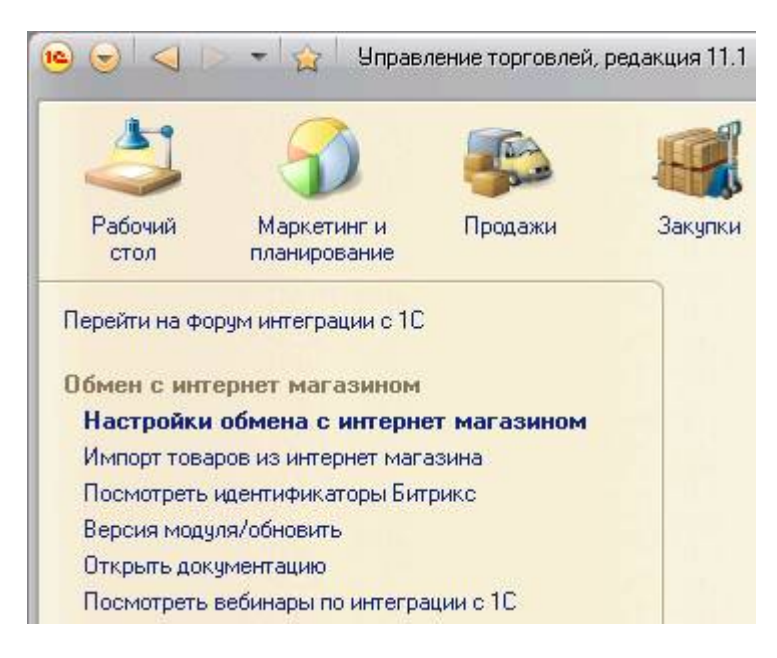

### В окне Узлы обмена с сайтами выделить нужный узел:

| 😳 Создать 🛛 🔂 | 🔗 💌   🔍 Найти   🍬 🗳 Синхронизация данных 🕶 |
|---------------|--------------------------------------------|
| Код           | Наименование                               |
| 1             |                                            |
|               |                                            |

Для выполнения обмена следует нажать Выполнить обмен данными:

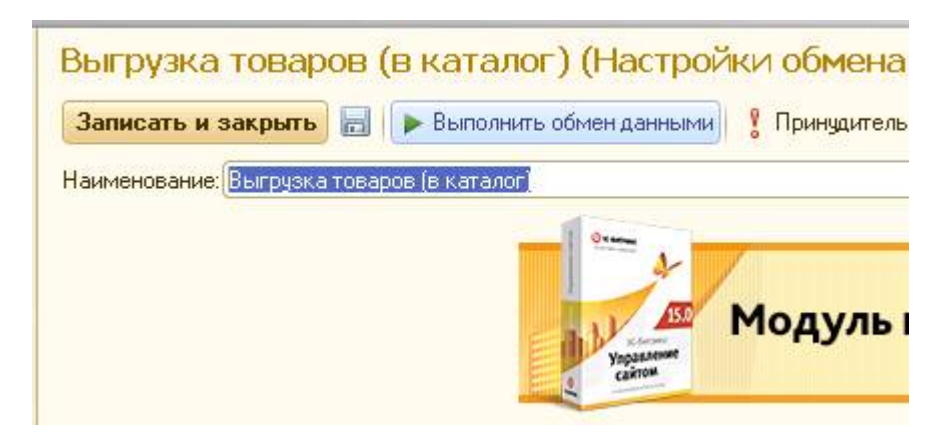

#### Или в предыдущем окне:

| 😳 Создать  | 🐻 🖉 🙁 🔍 Найти 💐                | 30 | инхронизация данных 🚽 🚱 Запустить обмен в режиме р |
|------------|--------------------------------|----|----------------------------------------------------|
| Код        | Наименование                   | •  | Выполнить обмен данными                            |
| 1          |                                |    | Показать зарегистрированные изменения              |
| 1 00000000 | 1 Выгрузка товаров (в каталог) |    | Информация о версии модуля обмена 1С-Битрикс       |
|            |                                |    | Открыть лог                                        |

Для настройки параметров обмена существует команда **Изменить** (пиктограмма с зеленым карандашом или клавиша **F2**):

| 🔂 Создать 🛛 🗍 | 👌 💽 💌   🔍 Найти   🌂 🥰 Синхронизация данных     |
|---------------|------------------------------------------------|
| Код           | На Изменить (или открыть) текущий элемент (F2) |
| 1             |                                                |
| 1 000000001   | Выгрузка товаров (в каталог)                   |

На закладке Настройка параметров обмена делается выбор: выгружать данные на сайт или выгружать в каталог. Если выбран второй вариант, то обязательно нужно указать **Каталог выгрузки** и **Каталог лога** 

| зименование: Выгрузка т                                                         | оваров (в каталог)                                                                    | • • • • • • • • • • • • • • • • • • • |
|---------------------------------------------------------------------------------|---------------------------------------------------------------------------------------|---------------------------------------|
|                                                                                 | yingaanseere<br>Cairoun                                                               | Модуль интеграции с 1С-Б              |
| Режим обмена данных                                                             | Настройка параметров обмена                                                           |                                       |
| Режим обмена данных<br>— Назначение<br>— Выгружать на сайт                      | <ul> <li>Настройка параметров обмена</li> <li>Выгружать в каталог на диске</li> </ul> |                                       |
| Режим обмена данных<br>— Назначение<br>— Выгружать на сайт<br>Каталог выгрузки: | Настройка параметров обмена<br>Выгружать в каталог на диске<br>D:\1c 8\06мен          |                                       |